# CHICAGO STATE UNIVERSITY

## **APPLICANT REVIEW**

PEOPLEADMIN HR SYSTEM USER'S GUIDE

### APPLICANT REVIEW: MOVING CANDIDATES THROUGH THE WORKFLOW

Typically, the hiring manager will be responsible for the initial review of applicants. To have full access to applicant data including the candidate's application, you should be logged in as the "hiring manager/search committee chair". As the Dean/Director or VP/(SVP) Provost, you will be able to view cover letter and resume, but may be limited, and unable to view the application.

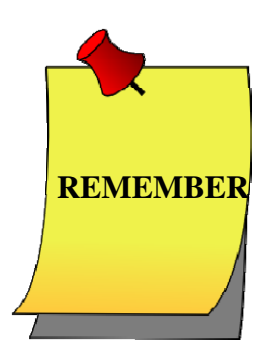

Change your user group to "Hiring Manager/Search Chair"

To review applicants for a particular posting, you must:

- 1. Click on "Postings" tab

| Chicago State Unive                                                                                        | RSITY                                                       |                                                                                                    |                        |                                                                     |                                                            | Inbox: 71<br>Watch List: 11        | PeopleAdmin<br>APPLICANT TRACKING          |
|----------------------------------------------------------------------------------------------------|-------------------------------------------------------------|----------------------------------------------------------------------------------------------------|------------------------|---------------------------------------------------------------------|------------------------------------------------------------|------------------------------------|--------------------------------------------|
|                                                                                                    |                                                             | Home Postings Class                                                                                                    | sifications/Titles     | Hiring Proposals                                                    | My Profile Help                                            |                                    |                                            |
|                                                                                                    |                                                             | Staff                                                                                                    |                        |                                                                     | Renee Mitchell                                             | Hiring Manager/ Sea                | arch Chair 💌 C logout                      |
| ostings / Staff                                                                                            |                                                             | Faculty                                                                                                    | -                      |                                                                     |                                                            |                                    | ×                                          |
|                                                                                                    |                                                             | Student                                                                                                    |                        |                                                                     |                                                            |                                    |                                            |
| Staff Postings                                                                                             |                                                             |                                                                                                    |                        |                                                                     |                                                            |                                    | Change user g                              |
|                                                                                                    | C                                                           |                                                                                                    |                        | Search M                                                            | are search options                                         |                                    |                                            |
| Open Saved Search                                                                                          | h v Sear                                                    | ch: student activities                                                                                                    |                        | Search Mr                                                           | ore search options                                         |                                    |                                            |
| Open Saved Search<br>Ad hoc Search<br>Ad hoc Search (3                                                     | h V Sear                                                    | ch: student activities Posting Glabal Search Save this search?                                                                                                    |                        | Search M                                                            | ore search options                                         |                                    | Actions                                    |
| Open Saved Search<br>Ad hoc Search<br>Ad hoc Search (3                                                     | h V Sear                                                    | rch: student activities Posting Glabal Search Seve this search? Title                                                                                                    | Funding<br>Source Type | Search M                                                            | (Posting<br>Detail) Posting Number                         | Workflow State                     | Actions<br>(Actions)                       |
| Open Saved Search<br>Ad hoc Search<br>Ad hoc Search (3<br>Employee Class<br>Administrator                  | h V Sear                                                    | roh: student activities Posting Glabal Search Save this search? Title Assistant Director for Student Activities                                                          | Funding<br>Source Type | Department<br>Student Activities                                    | (Posting<br>Detail) Posting Number<br>S110001P             | Workflow State<br>Closed           | Actions<br>(Actions)<br>Actions            |
| Open Saved Search<br>Ad hoc Search<br>Ad hoc Search (3<br>Employee Class<br>Administrator<br>Administrator | h v Sear<br>3<br>Items Found)<br>Position<br>Control Number | Ch: student activities  Posting Glabal Search Save this search?  Title  Assistant Director for Student Activities Director for Student Activities and Student Leadership | Funding<br>Source Type | Search Me<br>Department<br>Student Activities<br>Student Activities | (Posting<br>Detail) Posting Number<br>S110001P<br>S110002P | Workflow State<br>Closed<br>Closed | Actions<br>(Actions)<br>Actions<br>Actions |

|                                                                                                    |                | Home                                                  | Postings                                                                               | Classifications/Titles                                | Hiring Proposals                                                  | My Profile Hel                                                       | p                                        |                                                        |          |        |
|----------------------------------------------------------------------------------------------------|----------------|-------------------------------------------------------|----------------------------------------------------------------------------------------|-------------------------------------------------------|-------------------------------------------------------------------|----------------------------------------------------------------------|------------------------------------------|--------------------------------------------------------|----------|--------|
|                                                                                                    |                |                                                       |                                                                                        |                                                       |                                                                   | Renee Mitch                                                          | ell Hiring Man                           | nager/ Search Chai                                     | r 🔻 C    | logout |
| ostings / Staff                                                                                         |                |                                                       |                                                                                        |                                                       |                                                                   |                                                                      |                                          |                                                        |          |        |
| Staff Postings                                                                                          | 3              |                                                       |                                                                                        |                                                       |                                                                   |                                                                      |                                          |                                                        |          |        |
| Open Saved Sear                                                                                         | rch 🔻 Sea      | rch: student act                                      | tivities                                                                               |                                                       | Search Ma                                                         | ore search options                                                   |                                          |                                                        |          |        |
| Ad hoc Search                                                                                           | ٥              | Posting Glat                                          | bal Search                                                                             |                                                       |                                                                   |                                                                      |                                          |                                                        |          |        |
| Ad hoc Search (                                                                                         | 3 Items Found) | Save this searc                                       | sh?                                                                                    |                                                       |                                                                   |                                                                      |                                          |                                                        | Actions  | 2      |
|                                                                                                    | Desition       |                                                       |                                                                                        |                                                       |                                                                   |                                                                      |                                          |                                                        |          | 36     |
| Employee Class                                                                                          | Control Number | Title                                                 |                                                                                        | Funding<br>Source Type                                | Department                                                        | (Posting<br>Detail) Posting Num                                      | ber Workfl                               | ow State (A                                            | Actions) | 51     |
| <ul><li>Employee Class</li><li>Administrator</li></ul>                                                  | Control Number | Assistar<br>Activitie                                 | nt Director for Stud<br>es                                                             | Funding<br>Source Type<br>ent                         | Department<br>Student Activities                                  | (Posting<br>Detail) Posting Num<br>S110001P                          | ber Workfl<br>Closed                     | ow State                                               | Actions) | 3      |
| <ul> <li>Employee Class</li> <li>Administrator</li> <li>Administrator</li> </ul>                        | Control Number | Title Assistar Activitie Directo and Stu              | nt Director for Stud<br>es<br>Ir for Student Activi<br>udent Leadership                | Funding<br>Source Type<br>ent<br>ties                 | Department<br>Student Activities<br>Student Activities            | (Posting<br>Detail) Posting Numi<br>S110001P<br>S110002P             | ber Workfl<br>Closed<br>Closed           | GENERAL<br>View Posting                                | Actions) | 3      |
| <ul> <li>Employee Class</li> <li>Administrator</li> <li>Administrator</li> <li>Administrator</li> </ul> | Control Number | Assistan<br>Activiti<br>Directo<br>and Stu<br>Adviser | nt Director for Stud<br>ies<br>ir for Student Activi<br>udent Leadership<br>r, Program | Funding<br>Source Type<br>ent<br>ties<br>Appropriated | Department<br>Student Activities<br>Student Activities<br>Nursing | (Posting<br>Detail) Posting Numi<br>S110001P<br>S110002P<br>S110011P | ber Workfl<br>Closed<br>Closed<br>Closed | GENERAL<br>View Posting<br>View Applicants<br>TRACKING | Actions) | 3      |

#### 3. a) In the row of the desired posting, Click "View Applicants" under 'Actions', or

### **3.** b) Click the corresponding link to the posting to reveal the posting detail, including applicants

|    | Posting: A:<br>Current Status: C<br>Position Type: St<br>Department: Stud | ssistant Dire    | Created by: Re<br>Owner: Human | nt Activities (<br>enee Mitchell<br>1 Resources | Staff)                 |                                | 🚖 See how Posting looks to<br>🚔 Print Preview (Applicant '<br>🚔 Print Preview | Applicant<br>View) |
|----|---------------------------------------------------------------------------|------------------|--------------------------------|-------------------------------------------------|------------------------|--------------------------------|-------------------------------------------------------------------------------|--------------------|
|    | Summary I                                                                 | History Applic   | ants Reports                   | Hiring Proposal                                 | 5                      |                                |                                                                               |                    |
|    | Open Saved Sea                                                            | rch 🔻 Sea        | Irch:                          |                                                 |                        | Search More search             | h options                                                                     | c                  |
| Ap | olicant Review D                                                          | Default 0        | Review Default" (              | 2 Items                                         |                        |                                |                                                                               | Actions            |
|    | Full<br>Name                                                              | Position<br>Type | Application<br>Date            | Documents                                       | Internal<br>Applicant? | Supplemental<br>question Score | Job Title                                                                     | (Actions)          |
|    | Parks, Jonathan                                                           | Staff            | August 06, 2010 at<br>12:01 pm | Resume<br>Cover letter                          | No                     | o                              | Assistant Director for Stu<br>Activities GENE                                 | adent Actions      |
|    | Yelvington,<br>Denise                                                     | Staff            | August 10, 2010 at<br>05:51 am | Resume<br>Cover letter                          | No                     | 0                              | Assistant Director<br>Activities                                              | v Application      |

- a) You may view any attached documents
- b) You may view the application

3b

- c) You may view a bar graph summarizing the answers to the supplemental questions. You may click links within the graph to identify corresponding applicants
- 4. After reviewing applicant documentation, the hiring manager and/or search chair must indicate the applicant's next step in the workflow.

\*\*Applicants can be moved through the workflow individually or in bulk.

a) To move in bulk:

\*

click the box next to the name of the applicants that you would like to move through the workflow.

<u>Note:</u> This is generally done when you have chosen the individuals to interview or not to interview

|                                                                                    |                                                    | pricants (reports                                                             | ning rioposa                | 3                            |                                     |                                           |                                                                      |
|------------------------------------------------------------------------------------|----------------------------------------------------|-------------------------------------------------------------------------------|-----------------------------|------------------------------|-------------------------------------|-------------------------------------------|----------------------------------------------------------------------|
| Open Saved Se                                                                      | earch ¥                                            | Search:                                                                       |                             |                              | Search More search                  | h options                                 |                                                                      |
| oplicant Review                                                                    | Default (                                          | 0                                                                             |                             |                              |                                     |                                           |                                                                      |
| Saved Sea                                                                          | arch: <mark>"Applica</mark>                        | nt Review Default" (                                                          | 2 Items Found)              |                              |                                     | , .<br>F                                  | Ac                                                                   |
| Saved Sea<br>Full<br>Name                                                          | arch: <b>"Applica</b><br>Position<br>Type          | nt Review Default" (<br>Application<br>Date                                   | 2 Items Found)<br>Documents | Internal<br>Applicant?       | Supplemental question Score         | Job Title                                 | GENERAL<br>Review Supplemental<br>Question Answers                   |
| <ul> <li>Saved Sea</li> <li>Full</li> <li>Name</li> <li>Parks, Jonathan</li> </ul> | arch: <b>"Applica</b><br>Position<br>Type<br>Staff | nt Review Default" (<br>Application<br>Date<br>August 06, 2010 at<br>12:01 pm | 2 Items Found)<br>Documents | Internal<br>Applicant?<br>No | Supplemental<br>question Score<br>0 | Job Title<br>Assistant Dire<br>Activities | GENERAL<br>Review Supplemental<br>Question Answers<br>Export results |

\* Select the 'Action' button and click on "Move in Workflow"

| Applicant               | Current State          | New State                                                      |
|-------------------------|------------------------|----------------------------------------------------------------|
| Jonathan Parks          | Selected for Interview | Select a workflow state                                        |
| Denise Yelvington       | Selected for Interview | Select a workflow state                                        |
| or Cancol               |                        | Selected for Second Interview                                  |
| Save changes Of Caricer |                        | Not Hired<br>Recommended for Hire<br>Not Interviewed-Not Hired |

Reason

\* Select the 'new state' or next step in the process for the applicant

#### b) To move individually:

Click on the applicant's name

\*

| Summary                                        | History Applie   | cants Reports                  | Hiring Proposals |                        |                                |                                              |           |
|------------------------------------------------|------------------|--------------------------------|------------------|------------------------|--------------------------------|----------------------------------------------|-----------|
| Open Saved Search   Search More search options |                  |                                |                  |                        |                                |                                              |           |
| Applicant Review                               | Default 🛛 🕄      | Review Default" (2             | Items Found)     |                        |                                |                                              | Actions   |
| Full<br>Name                                   | Position<br>Type | Application<br>Date            | Documents        | Internal<br>Applicant? | Supplemental<br>question Score | Job Title                                    | (Actions) |
| Parks, Jonathan                                | Staff            | August 06, 2010 at<br>12:01 pm |                  | No                     | 0                              | Assistant Director for Student<br>Activities | Actions   |
| Yelvington,     Denise                         | Staff            | August 10, 2010 at<br>05:51 am |                  | No                     | 0                              | Assistant Director for Student<br>Activities | Actions   |

\* Select the "Take Action on Job Application" button and select the next step in the process

| Job application: Denise Y                                      | elvington (Staff)                                                    | Take Action On Job Application v                                                                                                    |
|----------------------------------------------------------------|----------------------------------------------------------------------|----------------------------------------------------------------------------------------------------|
| Full name: Denise Yelvington<br>Address:                       | Created by: Denise Yelvington<br>Owner: Hiring Manager/ Search Chair | Keep working on this Job application<br>Selected for Second Interviewed<br>(move to Selected for Second<br>Interview)<br>Do Not Hire Applicant (move to Not |
| Chicago , IL<br>Emsil: emsiladdress@zed.zed                    |                                                                      | Hired)<br>Recommend for Hire (move to<br>Recommended for Hire)<br>Do Not Hire Applicant - Not                                                               |
| Phone (Primary):<br>Phone (Secondary):<br>Position Type: Staff |                                                                      | Interviewed (move to Not Interviewed-<br>Not Hired)                                                                                                    |
| Summary History                                                |                                                                      |                                                                                                    |

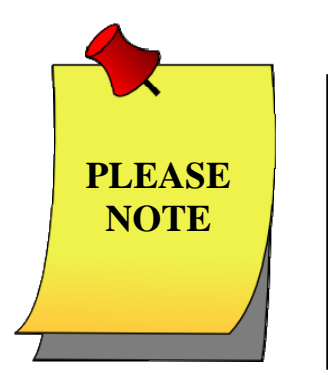

Search committee members should be identified when the posting is created. Search committee members have access to the "Applicant Review" screen for postings that identify them as members of the search committee.

If you did not identify a search committee for the posting initially, please contact HR to assist you in setting your committee up electronically.